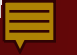

# CONGRATULATIONS! YOU MADE IT THIS FAR!

## **GENERAL TIPS**

- Keep your device plugged in during class. Laptops, cellphones or tablets Zoom uses a LOT of energy.
- Zoom automatically hides menus quickly. Move your mouse or touch screen to see menus. Menus are at the bottom, the upper right corner and the corner of each participant which give you various options.
- If isolating with others, consider being in a separate room while in class to lessen distractions.
- Bright lights behind you like a window or lamp can make it difficult for us to see you.

# WHAT AM I DOING ONLINE?

### ONLINE ENGAGEMENTS

- 1. Navigate to LifeQuest online
- 2. Find what is available
- 3. How to join classes from LifeQuest website

1

### **ZOOM:**

- How to unmute/mute your microphone
- 2. How to "raise your hand" to be called on
- **3.** How to "chat"
- 4. How to leave a Zoom meeting

### **FACEBOOK LIVE**

- 1. How to find the LifeQuest Page
- 2. How to "Like" and "Follow"
- **3.** How to "chat"

### • YOUTUBE

- How to find LifeQuest on YouTube
  Subscribe
- **3.** Playlists

# FINDING THE LIFEQUEST WEBSITE AND WHAT IS ON IT....

Keep watching your screen while the facilitator leaves this PowerPoint and visits the World Wide Web...

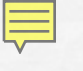

# **ZOOM 101**

Sel-

E. Fa

the second state of the second state of the se

100 - 1

the second

# WHAT DOES YOUR SCREEN LOOK LIKE?

#### COMPUTER

#### TABLET/IPAD

#### **CELLPHONE**

Each screen looks different – move your mouse or touch your screen to explore menu's

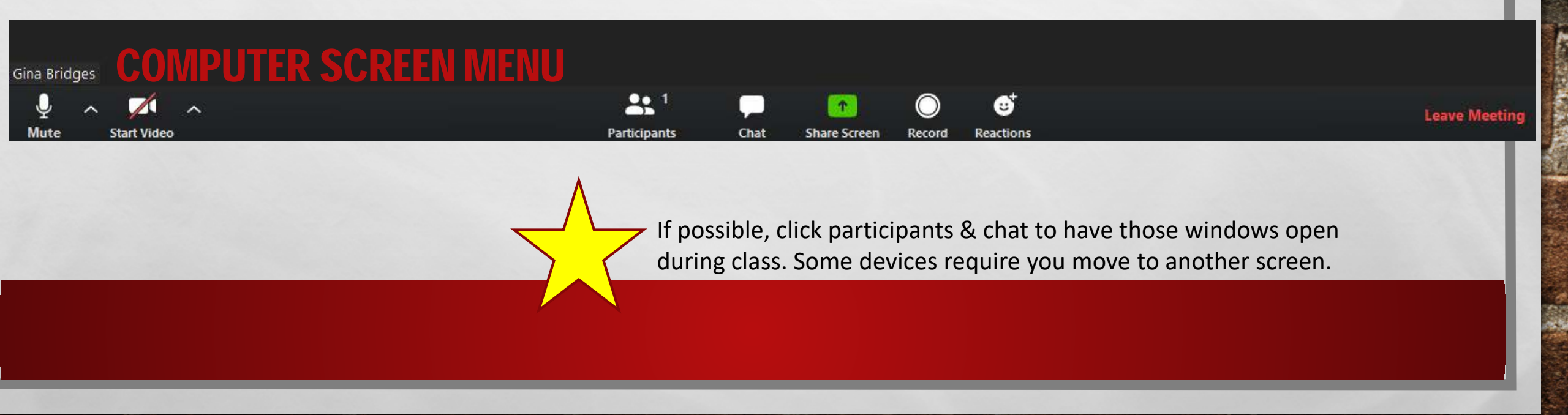

#### 

### **IPHONE SCREENS**

|                                                                                                    | Chat               |
|----------------------------------------------------------------------------------------------------|--------------------|
|                                                                                                    | Meeting Settings   |
| Join Audio Blart Video Share Content Parlicipants                                                                                                    | Minimize Meeting   |
|                                                                                                    | Virtual Background |
|                                                                                                    | Cancel             |
| Contraction of the Statement of the Statement of the Stat |                    |

#### **BASIC MENU**

A Sta

#### **CLICKED THE 3 DOTS**

Sec.

#### **CLICKED PARTICIPANTS**

the state

Space of

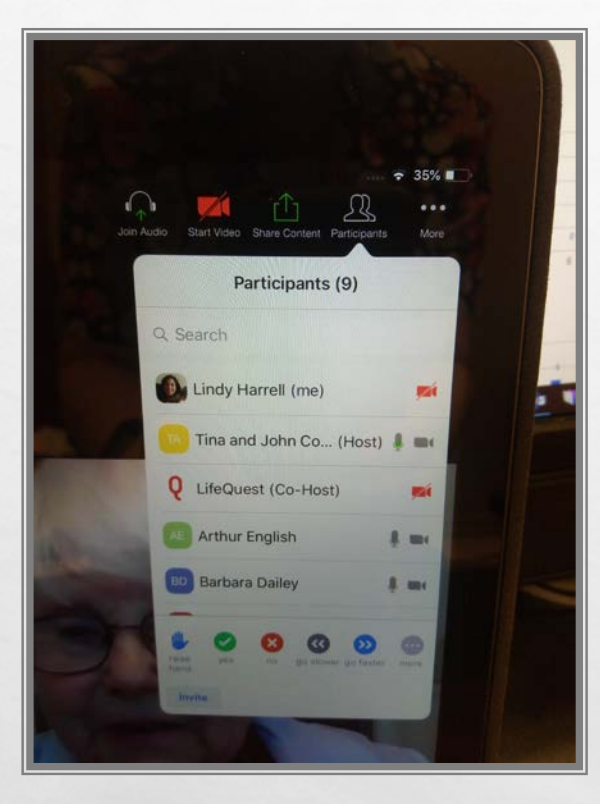

## **IPAD SCREENS**

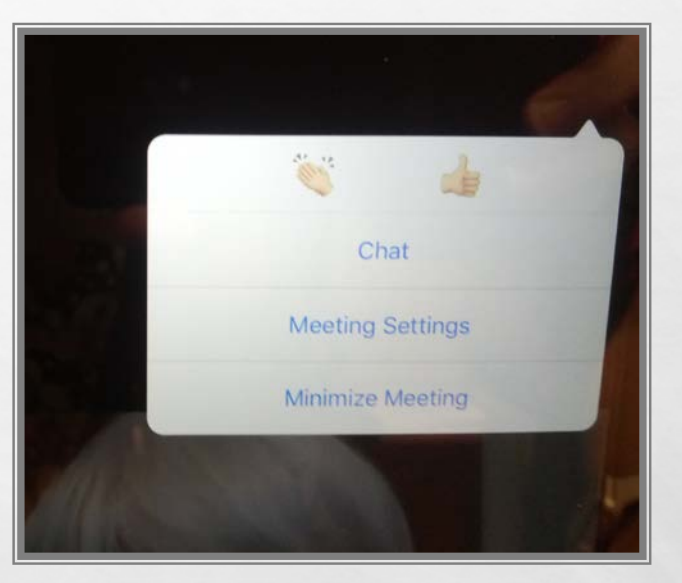

#### **CLICKED THE 3 DOTS**

the s

Sec. 1.

#### **BASIC MENU & PARTICIPANTS**

1 An

Sec.

A SHALL AND A SHALL

il et it

### **INSTRUCTOR PERSPECTIVE**

We recommend Presenter view to keep your focus on the instructor.

If your instructor is sharing their screen with you, they might not see the chat window or participants list. LifeQuest Moderators will be actively watching the participants and chat windows.

### **RAISING HANDS**

1

20

Ę

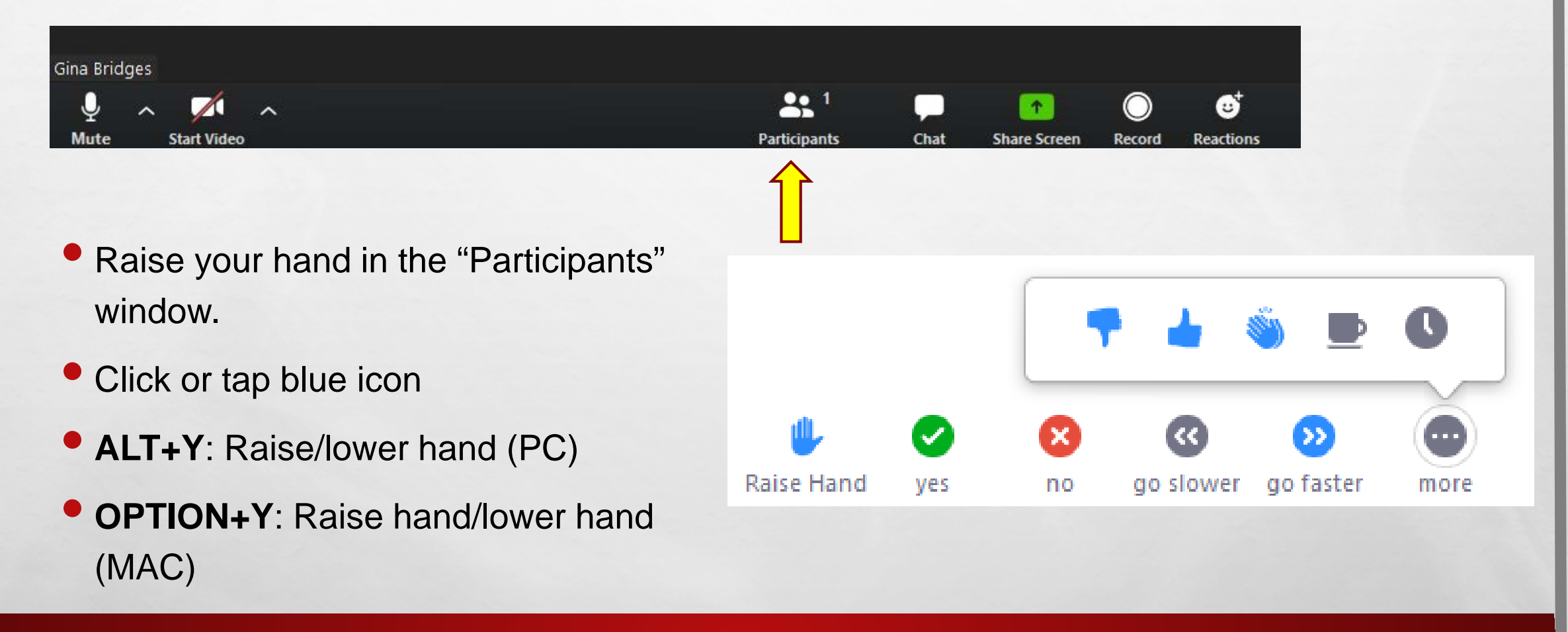

Sec. 1

## **MICROPHONE ETIQUETTE**

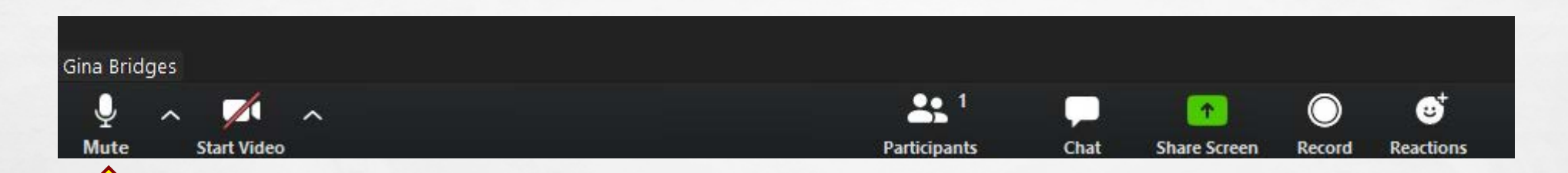

How to unmute yourself

A B

Ę

- Press & hold space bar to temporarily unmute yourself
- Alt+A: Mute/unmute audio (PC)

Command(X)+Shift+A: Mute/unmute audio (MAC)

Sec. 1

## **CHAT ETIQUETTE**

 If you choose to type in the chat window, be patient and understand that your instructor is new to Zoom too! Some instructors chose not to see the chat window so the LifeQuest Moderator will read your question to them when appropriate.

Quick hints:

- Click open the chat window if not automatically open.
  - Alt+H: Display/hide In-Meeting Chat panel (PC)
  - Command(X)+Shift+H: Show/hide In-Meeting Chat Panel (MAC)

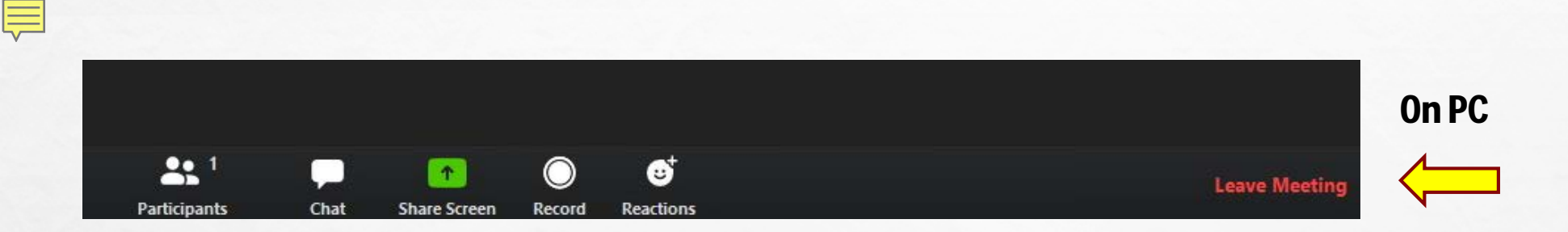

### **LEAVE MEETING**

1 An

WHEN ORIENTATION IS OVER, CLICK LEAVE MEETING AND THEN CLOSE SOFTWARE.

The second second second second

il et ji

that is

general.

### FACEBOOK – LIFEQUEST PAGE

1 1

Video on creating account and finding LifeQuest on Facebook automatically starts...

### **YOUTUBE WHAT?**

1

20

Ę

Keep watching your screen while the facilitator leaves this PowerPoint and visits the World Wide Web...

(Ac.)

### **LIFEQUEST CLASS BASICS**

- Mass emails will only announce NEW class opportunities. Ongoing class information is located on our website.
- Each Zoom class has it's own id number (like a virtual classroom) and it will stay the same each week.
- The password for Zoom classes is the same for all free classes lifequest (all lowercase)
- Facebook Live opportunities will 'alert your device' IF you have "All Notifications" turned on and allow Facebook to send notifications. Another way to do this is have an alarm on your calendar or phone.

### **QUESTIONS?**

A sta

The second second

Aller.

Here's